# 中國醫藥大學

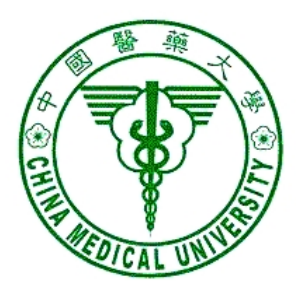

# 網站管理系統 操作手册

(100.11.24)

| - ` | 公告訊息: | 3 |
|-----|-------|---|
| ニ、  | 校園新聞: | 9 |

# 一、 公告訊息:

#### 1. 登入校園入口網站 <u>http://portal.cmu.edu.tw</u>(如下圖)

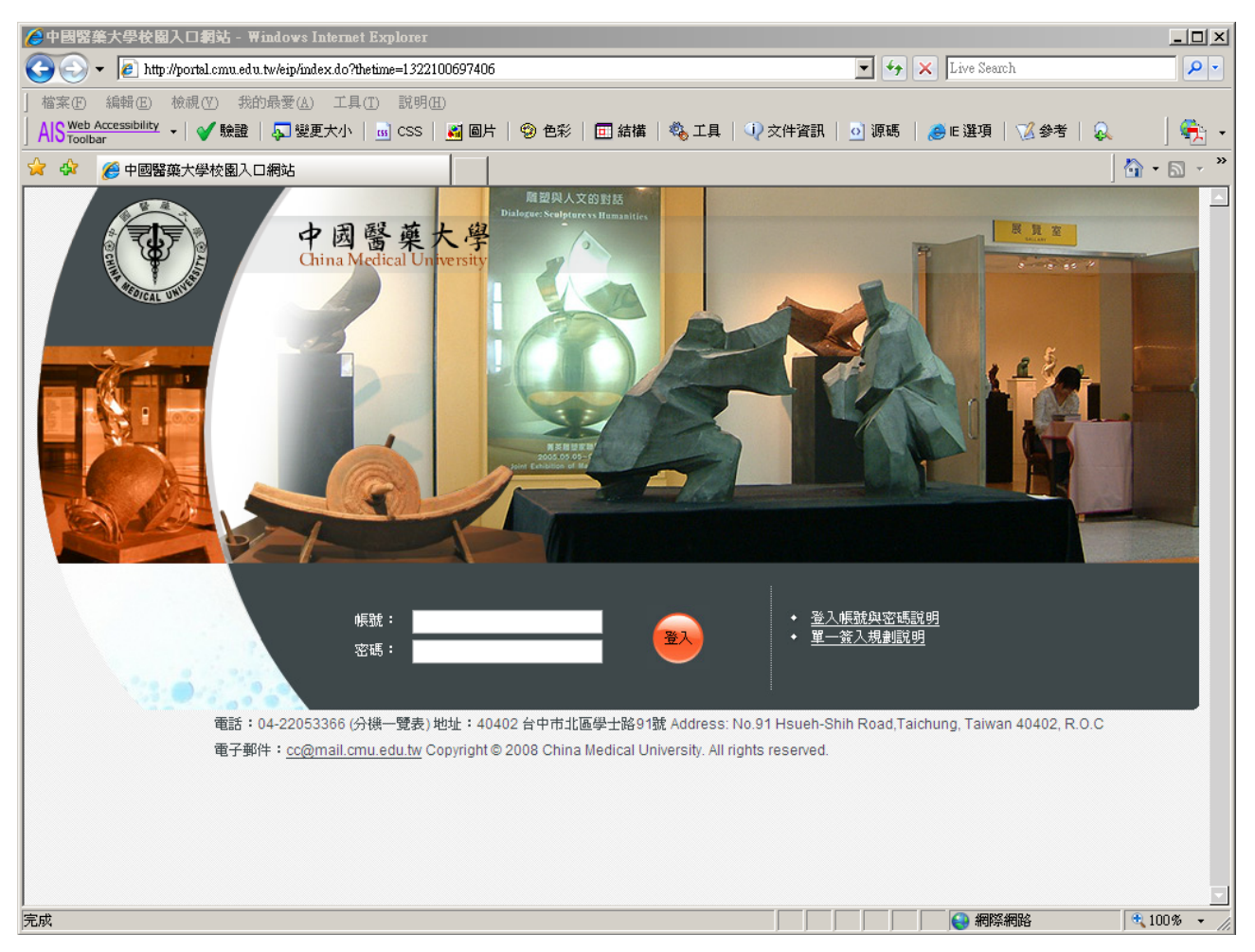

2. 登入後,點選「應用系統/網站管理系統」(如下圖)

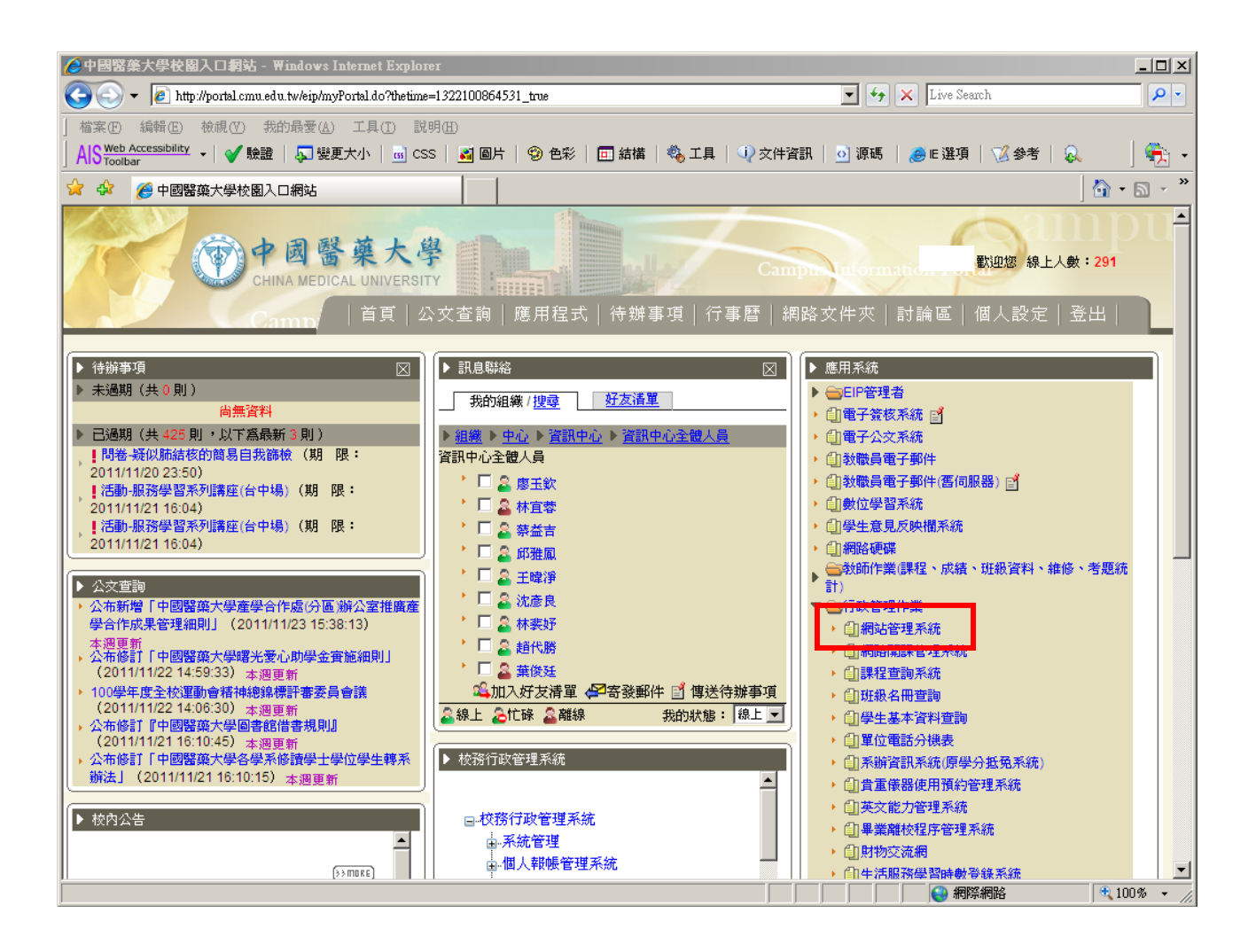

# 3. 選擇所屬單位(如下圖)

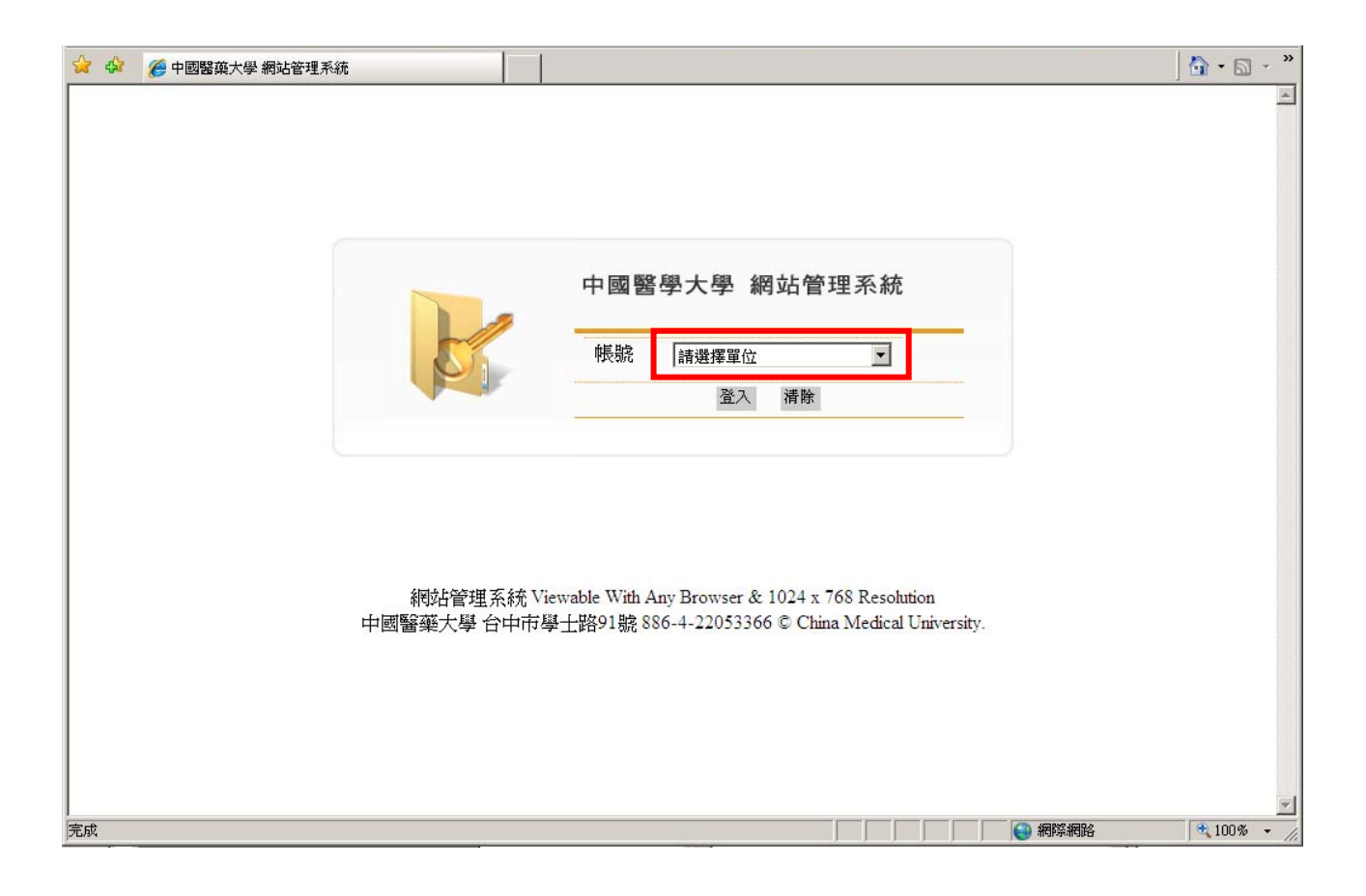

4. 選擇「公告訊息/訊息發佈」

4.1 鍵入標題、有效期限、公告類型、內容、上傳附件與發送方式後, 點選「確定送出」即可。

4.2 如因訊息之重要性高需將訊息置頂,可勾選「置頂」欄位,將送至 祕書室審核(即簽核流程會多加一祕書室)。

| 😭 🍄 🌈 中國醫藥     | 大學 網站管理系統                 |                              |                                          |                                                                                                    |                                            |          |    | 🔄 • 🗟 • 🔭   |
|----------------|---------------------------|------------------------------|------------------------------------------|----------------------------------------------------------------------------------------------------|--------------------------------------------|----------|----|-------------|
|                |                           |                              |                                          |                                                                                                    |                                            |          |    |             |
| 中國醫            | 藥大學網站管理系統                 |                              |                                          |                                                                                                    |                                            |          |    |             |
|                |                           |                              |                                          |                                                                                                    |                                            | 登入中      | 登出 |             |
| 点出演奏           | 發佈討                       | <del>、</del> 息               |                                          |                                                                                                    |                                            |          |    |             |
| 公告訊息           |                           |                              |                                          |                                                                                                    |                                            |          |    |             |
| » 發佈訊息         | 説明:<br>  一、相關附<br>  二、超過三 | 件之檔案超過有效期限後即<br>個以上之附件檔,可將多個 | <b>剛除,如須保留檔案者</b> 認<br>「檔案壁縮成」「個」zip或.ra | 1.<br>□「右右」<br>□「右右」」<br>□「右右」」<br>□「右右」」<br>□「右右」」<br>□「右右」」<br>□「右右」」<br>□「右右」」<br>□「右右」」<br>□「右右」」<br>□「右右」<br>□「右右」<br>□「右右」<br>□「右右」<br>□「右右」<br>□「右右」<br>□「右右」<br>□「右右」<br>□「右右」<br>□ 「右右」<br>□ 「右」<br>□ 「右」<br>□ 「一」<br>□ 「」<br>□ 「」<br>□ 「」<br>□ 「」<br>□ 「」<br>□ 「」<br>□ 「」<br>□ 「 |                                            |          |    |             |
| 校園新開           | 二、訊息这不可封鎖到                | :出夜曾產生一祖豈核说崔非<br>說親窗。<br>    | <b>え車変嶋,碧王官豊秋夜,</b>                      | 訊息即釜怖;若沒                                                                                                    | 有產生表單式嗎                                    | , 請僅認綱 3 | 寛番 |             |
| -EX ESPIDI PAS | 標題                        | 測試                           |                                          |                                                                                                    |                                            |          |    |             |
|                | 有效期限                      | 自<br>2011/11/24              | <b>公告類型</b> 行政事務                         | ♥ 重要訊息没                                                                                                    | 包括一個人的一個人的一個人的一個人的一個人的一個人的一個人的一個人的一個人的一個人的 |          |    |             |
|                |                           | 至<br>2011/11/30              |                                          |                                                                                                    |                                            |          |    |             |
|                | 内容                        | 夏原始碼 🗋 🗟                     | 9 (°   X 🖻 🛍 🖏                           | 🛅 🖉 🏦 🎂                                                                                                    | ee 💥 🔝 🎻                                   | 🔲 🏪 🙂    | Ω  |             |
|                |                           | B I U H Arial                | <b>一</b> 示 [                             | <ul> <li>▲ ▲ ■ ■</li> <li>▲ ▲ ■</li> </ul>                                                                                                    | ≡ ≡ ≡ ×₂                                   | ×, 1 🗄   | *  |             |
|                |                           | 測試公告                         |                                          |                                                                                                    |                                            |          |    | -           |
|                |                           |                              |                                          |                                                                                                    |                                            | 😪 網際網路   |    | € 100% - // |

4.3 訊息送出後,會顯示此次公告申請的表單單號,可利用此單號進入 「電子簽核系統」查詢申請進度;若無出現表單號碼,請檢查您所使用 的瀏覽器是否有鎖彈跳視窗,檢查方式請參閱如何檢查是否有鎖彈跳視 窗的說明:<u>http://cc.cmu.edu.tw/question/qa\_detail.php?id=8</u>

| 😭 🍄 🏉 公告系統轉電子表單簧核      |  |  |  |        | ] 🖨 | • 🗟 •  | » |
|------------------------|--|--|--|--------|-----|--------|---|
| 公告申請送簽完成,表單單號為: [62]!! |  |  |  |        |     |        | 4 |
|                        |  |  |  |        |     |        |   |
|                        |  |  |  |        |     |        |   |
|                        |  |  |  |        |     |        |   |
|                        |  |  |  |        |     |        |   |
|                        |  |  |  |        |     |        |   |
|                        |  |  |  |        |     |        |   |
|                        |  |  |  |        |     |        |   |
|                        |  |  |  |        |     |        |   |
|                        |  |  |  |        |     |        |   |
|                        |  |  |  |        |     |        |   |
|                        |  |  |  |        |     |        |   |
|                        |  |  |  |        |     |        |   |
|                        |  |  |  |        |     |        |   |
|                        |  |  |  |        |     |        |   |
|                        |  |  |  |        |     |        |   |
| 完成                     |  |  |  | 😝 網際網路 | •   | 100% - | * |

5. 主管登入「校園入口網/電子簽核系統」,進行簽核

5.1 經主管登入「電子簽核系統」,確認公告無誤後,簽核「同意」即完成公告。

5.2 公告申請經否決後,需重新發佈公告(參照步驟1)。

|                     | 同意 否決 略過   | 保留 簽核記錄      | 簽核意見 加           | 簽轉簽副本抄 | 送離開    |  |
|---------------------|------------|--------------|------------------|--------|--------|--|
| 同意                  |            |              | 0. <u></u> 3. em |        |        |  |
| +=* 1,000           |            |              |                  |        |        |  |
| 甲請人:3300            |            |              |                  |        |        |  |
| _內容                 |            |              |                  |        |        |  |
|                     |            | 簧枝           | (片語 同)           | ま 取消   | i i    |  |
| 作爲一                 | 個簽核人,請表達您明 | 月確的意見.不要只提供0 | K或No Comment.    |        |        |  |
|                     |            |              |                  |        |        |  |
|                     |            |              |                  |        |        |  |
|                     | 1          | 職稱 技佐        |                  |        |        |  |
|                     | 聯絡         | 分機 1593      |                  |        |        |  |
|                     |            | 主旨測試公告       |                  |        |        |  |
|                     |            | 內容 測試公告      |                  |        |        |  |
|                     | 申請         | 置頂 🔽         |                  |        |        |  |
|                     |            | 附件 下載附件[1]   |                  |        |        |  |
|                     |            |              |                  |        |        |  |
|                     |            |              |                  |        |        |  |
| ▶ 簀核記錄:             |            |              |                  |        |        |  |
|                     |            |              |                  |        |        |  |
|                     |            | 茨佐奈日         |                  | 簽核日期   | 阴 簽核角色 |  |
| 簽核人                 | 結果         | 现似息兄         |                  |        |        |  |
| <b>簧核</b> 人<br>1楊榮林 | 結果         | <b>派仪总元</b>  |                  |        | 院级主管簽核 |  |

### 二、 校園新聞:

#### 1. 登入校園入口網站 <u>http://portal.cmu.edu.tw</u>(如下圖)

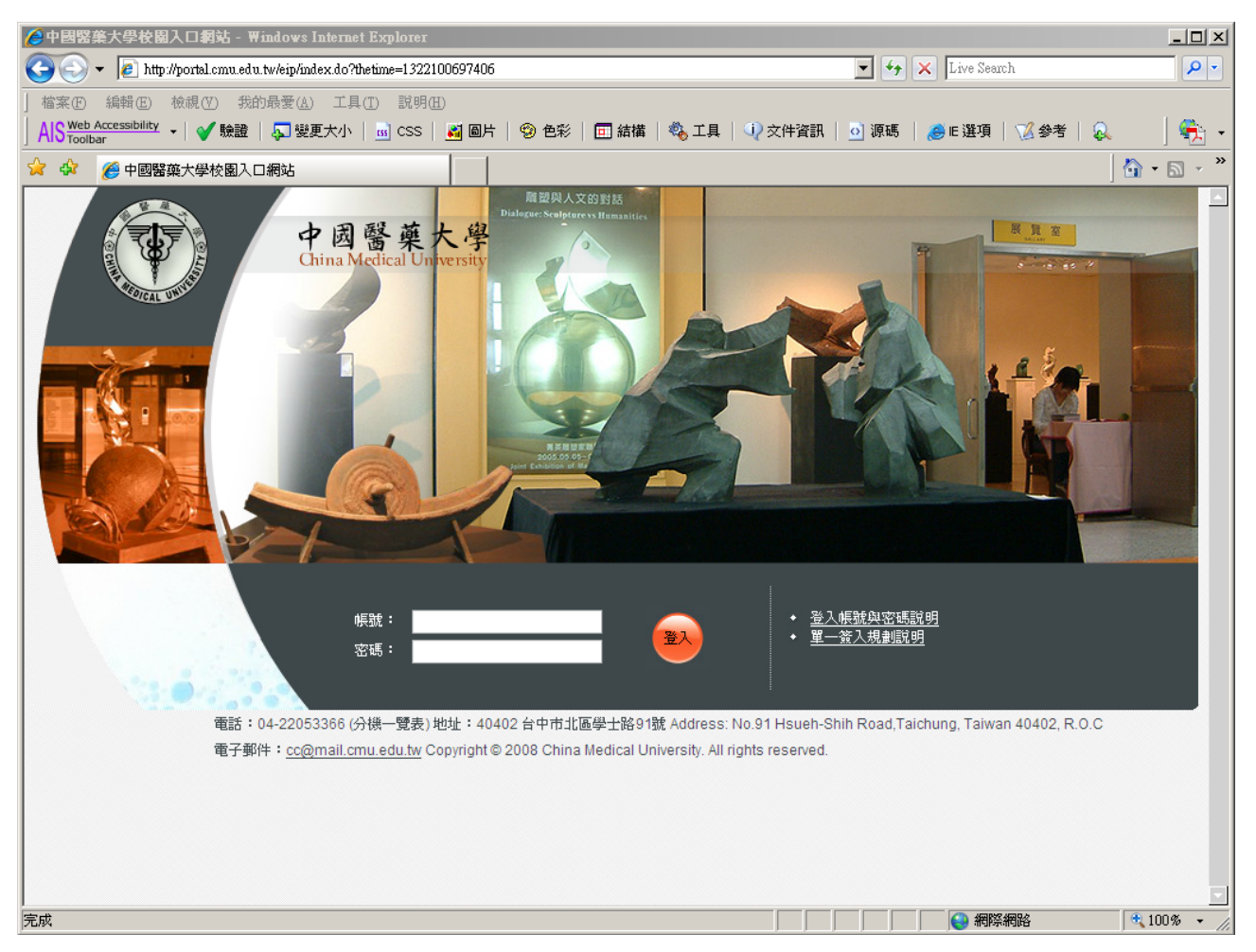

2. 登入後,點選「應用系統/網站管理系統」(如下圖)

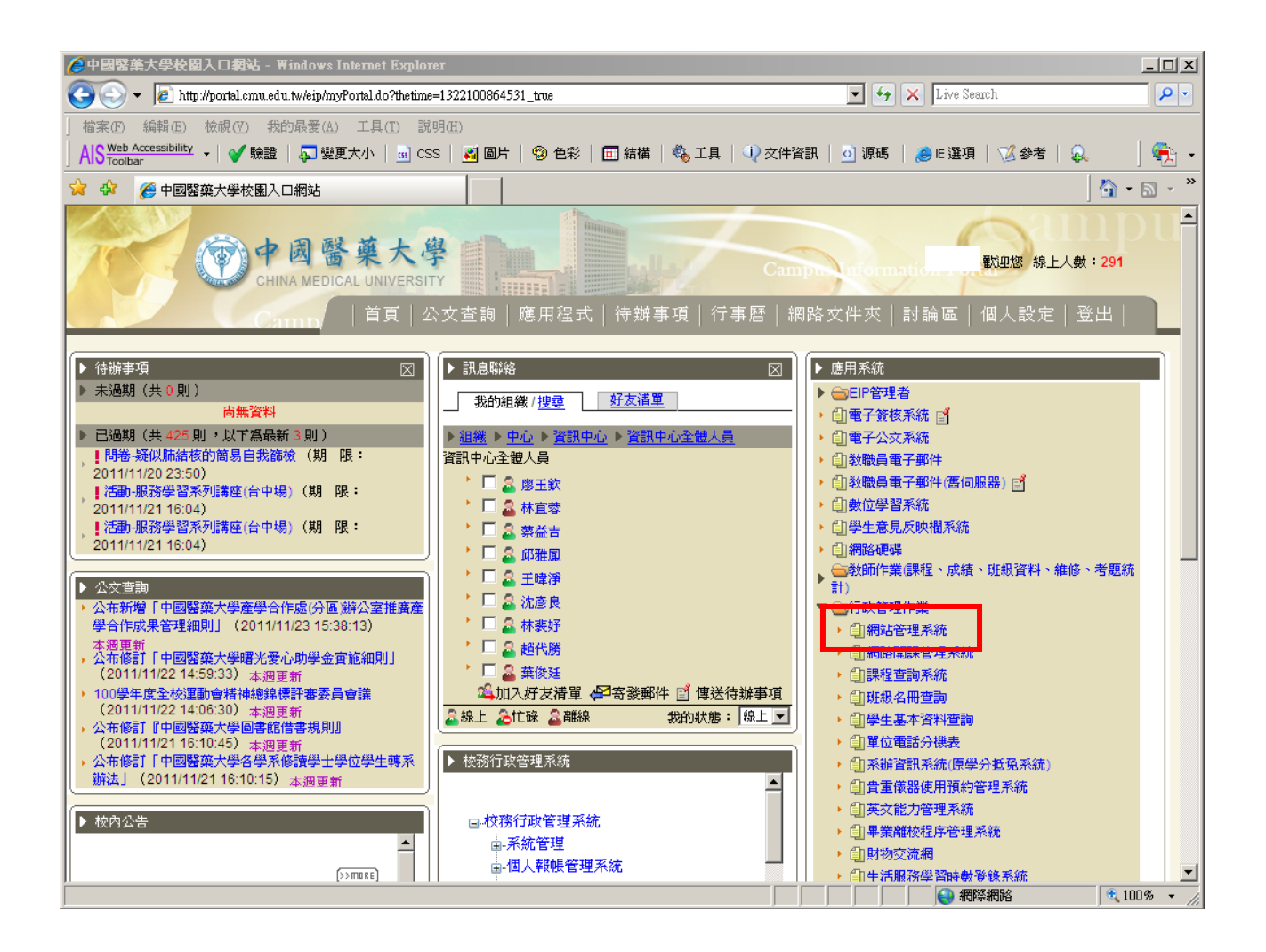

3. 選擇所屬單位(如下圖)

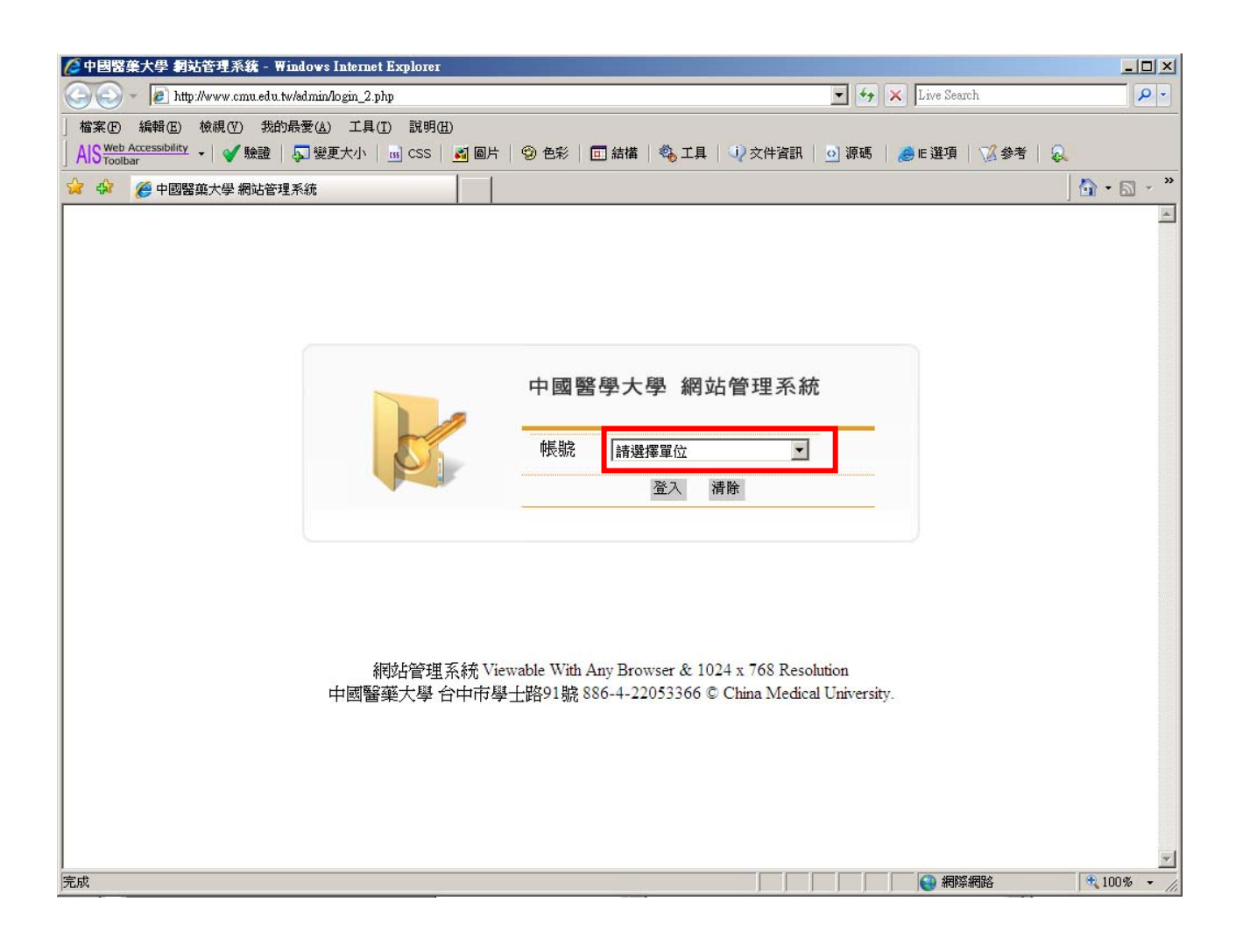

# 4. 新增校園新聞

4.1 選擇「校園新聞/新增新聞」

4.2 鍵入相關欄位的資訊後,點選「確定送出」

| 🔅 🖉 中國醫藥大學 網站管務 | 理系統         |                                                           | 🛛 🗿 • 🔊 · |
|-----------------|-------------|-----------------------------------------------------------|-----------|
|                 |             |                                                           |           |
|                 |             |                                                           |           |
|                 |             |                                                           |           |
| 中國醫藥大學          | 學網站管理系統     |                                                           |           |
|                 |             |                                                           |           |
|                 |             | 教師培育暨發展中心 登入中                                             | 登出        |
|                 | 編輯校         | 開発問                                                       |           |
| 公告訊息            | 1/1111-1-12 |                                                           |           |
| 校園新聞            | 【注意】        |                                                           |           |
| <b>新期初</b> 書    | 一、加雲上的      | ສ周日,請在「確定送出」後,頁推入「新期別売」選擇該則新期點還「脳上管理」推行圖上上傳               | 0         |
| »新增新聞           |             |                                                           |           |
|                 |             | u <sup>→</sup> tx , 建晶晶内 J X 晶月 H   利 / 如 时 距 」 I 欧 编 桿 × |           |
|                 | 三、一張照片      | †2MB為限。                                                   |           |
|                 | 項目          | 內容                                                        |           |
|                 | 新聞類別        | 請選擇分類                                                     |           |
|                 | 主旨          |                                                           |           |
|                 | 資料來源        | 自行輸入:                                                     |           |
|                 | 撰文者         |                                                           |           |
|                 | 活動日期        |                                                           |           |
|                 |             |                                                           |           |
|                 |             |                                                           |           |
|                 | 内交          |                                                           | 00 1      |

#### 5. 照片管理

5.1 如需上傳圖片,請在「確定送出」後,再進入「新聞列表」選擇該 則新聞點選「照片管理」。

5.2 進入「照片管理」後,點選「新增照片」進行圖片上傳,每張圖片 限制 2MB 以內。

| 山岡竪薙大峰              | 9. 網社管理学                                            | . sda                                                                      |                                   |                      |            |                                                                                                    |
|---------------------|-----------------------------------------------------|----------------------------------------------------------------------------|-----------------------------------|----------------------|------------|----------------------------------------------------------------------------------------------------|
|                     | A MU 目 生方                                           | รกษุป                                                                      |                                   | ų                    | 数師培育暨登展中心  | 登入中 登出                                                                                                    |
| <b>公告訊息</b><br>校園新聞 | 照片                                                  | 管理                                                                         | ł                                 | 搜尋: 標題 ▼             |            |                                                                                                    |
| » 新聞列表<br>≫ 新増新聞    | <b>序號</b><br>212<br>211<br>210<br>208<br>207<br>206 | ■設<br>合影留念<br>研習査況<br>综合座談<br>主持人:蔣立琦學務長<br>劉主任致贈紀念品予車教授<br>開幕致詞:護理學系劉淑娟主任 | 第一頁,                              | 上一頁 111 下一           | 頁 最後一頁 共1頁 | #       ●       ●       ●       ●       ●       ●       ●       ●       ●       ●       ●       ●       ●       ●       ●       ●       ●       ●       ●       ●       ●       ●       ●       ●       ●       ●       ●       ●       ●       ●       ●       ●       ●       ●       ●       ●       ●       ●       ●       ●       ●       ●       ●       ●       ●       ●       ●       ●       ●       ●       ●       ●       ●       ●       ●       ●       ●       ●       ●       ●       ●       ●       ●       ●       ●       ●       ●       ●       ●       ●       ●       ●       ●       ●       ●       ●       ●       ●       ●       ●       ●       ●       ●       ●       ●       ●       ●       ●       ●       ●       ●       ●       ●       ●       ●       ●       ●       ●       ●       ●       ●       ●       ●       ●       ●       ●       ●       ●       ●       ●       ●       ●       ●       ●       ●       ●       ●       ● |
|                     | 網站管理<br>中國醫藥大                                       | 1系統 VIEWABLE WITH ANY BROWSER &<br>学 台中市学士路91號 886-4-22053366 ©CH          | 1024 X 768 RESO<br>INA MEDICAL UI | LUTION<br>NIVERSITY. |            |                                                                                                    |